## <u>資格考通過辦法</u>

任何一屆晉級決賽的學生都需要經過 Learning Portal 【Courses Homepage | NSSPC 2025, 需註 冊登入後才可以看到 Learning Portal】學習,及一項學習平台的成績 (Sololearn, CodeChef 及 Codeforces)

 在 Sololearn 平台通過 Introduction to C / <u>Introduction to C++</u> / <u>Introduction to Java</u> / Introduction to Python 任何一種課程(或 C, C++, Java 及 Python 進階課程 C Intermediate / <u>C++ Intermediate</u> / <u>Java Intermediate</u> / Python Intermediate) 並在課程中解答所有題目 並在最後取得電子證書(證書需與報名英文姓名一致)【遞交在個人的詳細資料中 <u>Contact Details | NSSPC 2025</u>], 範本如下

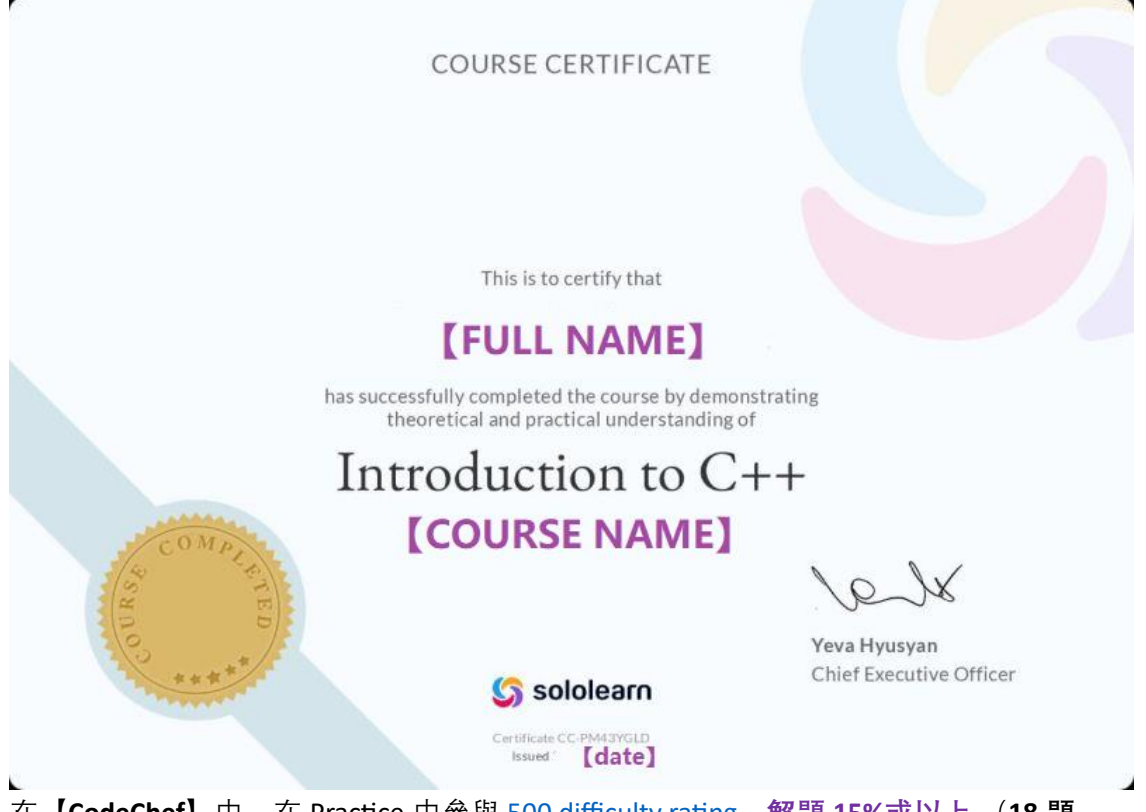

 在【CodeChef】中,在 Practice 中參與 <u>500 difficulty rating</u>,解題 15%或以上(18 題, 一共有 116 題)並將解題後的資料列表存成 PDF,【遞交在個人的詳細資料中 <u>Contact</u> <u>Details | NSSPC 2025</u>】

PDF 必須至少有以下資料

## 或是

在 CodeChef 中, 在 Practice 中參與 500 to 1000 difficulty rating, **解題 6%或以上(11 題,一共有 173 題)**並將解題後的資料列表存成 PDF, 【遞交在個人的詳細資料中 <u>Contact Details | NSSPC 2025</u>】

## 或是

在 CodeChef 中, 參加任何一場 Division 4 或以上(3,2,1)的競賽 (contests)只需在題目中解 題 10%,例如有 6 題題目,只需解至少 1 題即可並在結束後,將成績存成 PDF, 【遞交 在個人的詳細資料中 Contact Details | NSSPC 2025】

A. 截取解題後的資料列表方法

a. 點擊右上角 ICON, 顯示個人姓名

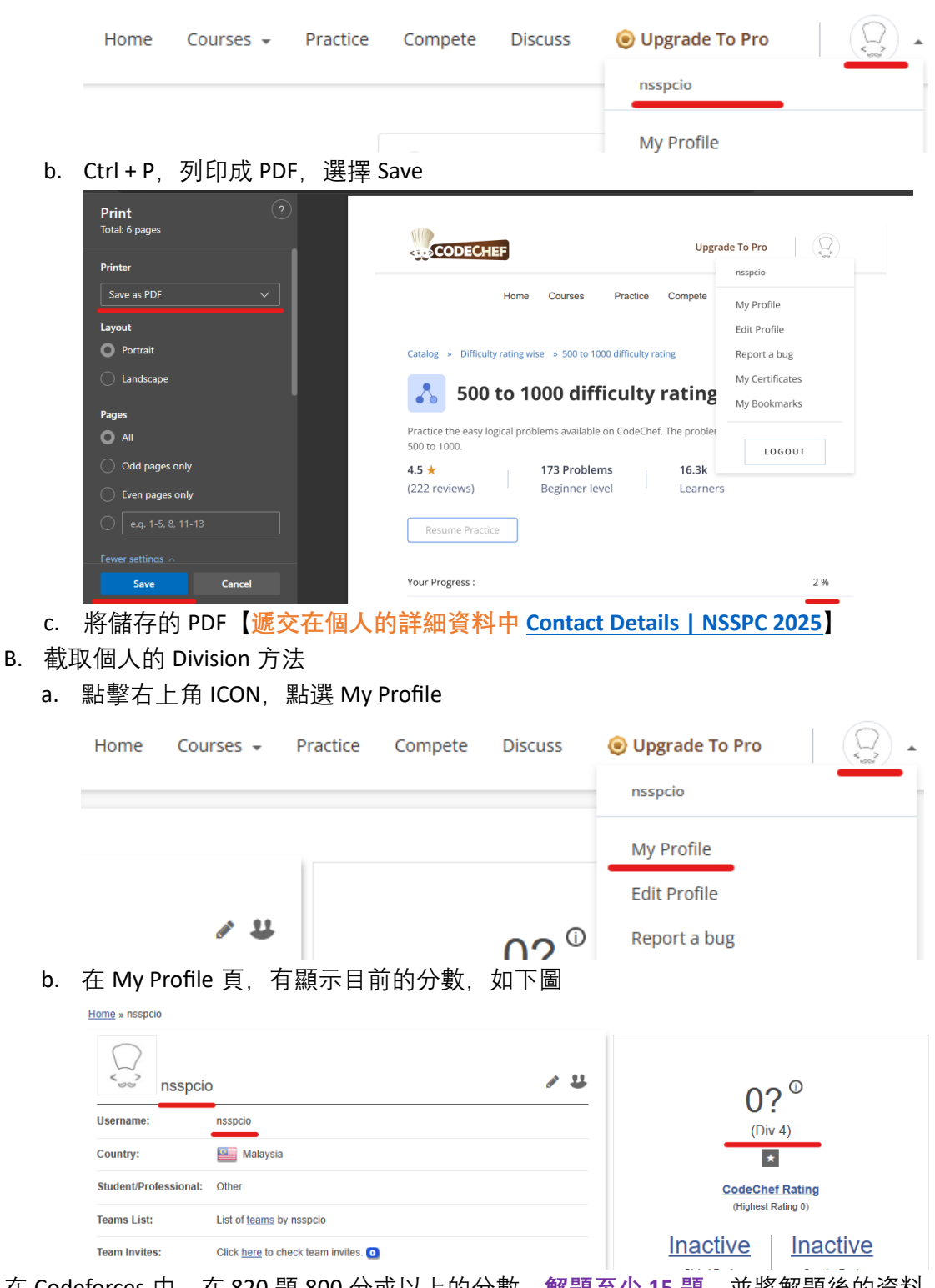

 在 Codeforces 中, 在 820 題 800 分或以上的分數, 解題至少 15 題, 並將解題後的資料 列表存成 PDF, 【遞交在個人的詳細資料中 Contact Details | NSSPC 2025】 或是

在 Codeforces 中, 參加任何一場 Div. 4 或以上(3,2,1)的競賽 (contests)只需在題目中解題 10%, 例如有 6 題題目, 只需解至少 1 題即可並在結束後, 將成績存成 PDF, 【遞交在 個人的詳細資料中 <u>Contact Details | NSSPC 2025</u>】

- A. 截取解題後的資料列表方法
  - a. 點擊右上角 ICON, 選取 Submission

|    | CODEFORCES<br>Sponsored by TON                             |                   | nsspc.io                                                |
|----|------------------------------------------------------------|-------------------|---------------------------------------------------------|
|    | HOME TOP CATALOG CONTESTS GYM PROBLEMSET GROUPS RATING EDU | API CALENDAR HELP | P                                                       |
|    | NSSPCJO SETTINGS LISTS BLOG TEAMS SUBMISSIONS CONTESTS     |                   | → Pay attention                                         |
|    | nsspc.io                                                   |                   | Before contest<br>Codeforces Round 943 (Div<br>24:50:45 |
|    | Friend of: 0 users                                         |                   | Register now »                                          |
| b. | 在列表中會顯示過去練習的題目                                             |                   |                                                         |

NSSPC.IO SETTINGS LISTS BLOG TEAMS SUBMISSIONS CONTESTS

🔽 show unofficial

| nsspc.io submissions |                        |          |                        |                  |                   |        |        |
|----------------------|------------------------|----------|------------------------|------------------|-------------------|--------|--------|
| #                    | When                   | Who      | Problem                | Lang             | Verdict           | Time   | Memory |
| <u>257122186</u>     | Apr/18/2024 13:02UTC+8 | nsspc.io | A - Way Too Long Words | C++17 (GCC 7-32) | Compilation error | 0 ms   | 0 KB   |
| <u>257121454</u>     | Apr/18/2024 12:51UTC+8 | nsspc.io | <u>A - Watermelon</u>  | C++17 (GCC 7-32) | Accepted          | 154 ms | 0 KB   |

c. Ctrl + P 列印成 PDF

| Print ?<br>Total: 1 page      |                   |                                       |          | FC                               |                         |                      |        |            |
|-------------------------------|-------------------|---------------------------------------|----------|----------------------------------|-------------------------|----------------------|--------|------------|
| Printer<br>Save as PDF V      | HOME TO           | P CATALOG                             | CONTESTS | GYM PROBI                        | LEMSET G                | Roups Rati           | NG EDU | API CALEND |
| Portrait nsspc.io submissions |                   |                                       |          |                                  |                         |                      |        |            |
|                               | #                 | When                                  | Who      | Problem                          | Lang                    | Verdict              | Time   | Memory     |
| Landscape                     | 257122186         | Apr/18/2024<br>13:02 <sup>UTC+8</sup> | nsspc.io | <u>A - Way Too</u><br>Long Words | C++17<br>(GCC 7-<br>32) | Compilation<br>error | 0 ms   | 0 КВ       |
| Pages                         |                   | Apr/18/2024                           |          | A                                | C++17                   |                      |        |            |
| O All                         | <u>25712145</u> 4 | 12:51 <sup>UTC+8</sup>                | nsspc.io | Watermelon                       | (GCC 7-<br>32)          | Accepted             | 154 ms | 0 KB       |

- d. 將儲存的 PDF【<mark>遞交在個人的詳細資料中 <u>Contact Details</u> | NSSPC 2025</mark>】
- B. 截取個人的 Division 方法
  - a. 在個人資料裡, 選擇 Contest

|             | CODEFORCES<br>Sponsored by TON                       |               |           |                  | ▲ I<br><u>nsspc.io</u>     |
|-------------|------------------------------------------------------|---------------|-----------|------------------|----------------------------|
| HOME        | TOP CATALOG CONTESTS GYM PROBLEMSET GROUPS RATING    | EDU API CALEN | IDAR HELP |                  | P                          |
| NSSPC.IO    | ETTINGS LISTS BLOG TEAMS SUBMISSIONS CONTESTS        |               |           |                  |                            |
| Unrate      | d                                                    |               |           | → Pa             | Poforo contoct             |
| nss         | 00.10                                                |               |           | <u>C</u>         | odeforces Round 943 (Div   |
| 🔶 🚖 C       | ontribution: 0                                       |               |           |                  | 24:50:45<br>Register now » |
| 🔶 F         | riend of: 0 users                                    |               | $\sim$    |                  |                            |
| 在Co         | ontest 中會看到以下資訊                                      |               |           |                  |                            |
| Cont        | ests                                                 |               |           |                  |                            |
| <b>#</b> \$ | Contest                                              | Rank ¢        | Solved \$ | Rating change \$ | New rating \$              |
| 84          | Wunder Fund Round 2016 (Div. 1 +<br>Div. 2 combined) | 5             | 5         | +267             | 2443                       |
| 83          | Good Bye 2015                                        | 1745          | 2         | -163             | 2176                       |

- c. Ctrl + P 列印成 PDF
- d. 將儲存的 PDF 【 遞交在個人的詳細資料中 Contact Details | NSSPC 2025 】

## 【遞交在個人的詳細資料中 <u>Contact Details | NSSPC 2025</u>】

| 🛔 Qualifica               | tion Submission |                             |
|---------------------------|-----------------|-----------------------------|
| Sololearn Sololearn Regis | ster Email      | Sololearn Cert Name         |
|                           |                 |                             |
| Sololearn Cour            | ses Name        | Upload Document (PDF/Image) |
|                           |                 | Choose File No file chosen  |
| Codechef Regi             | ster Email      | Codechef Username           |
| Upload Docum              | ent (PDF/Image) |                             |
| Choose File               | No file chosen  |                             |
| Codeforces Re             | gister Email    | Codeforces Username         |
| Upload Docum              | ent (PDF/Image) |                             |
| Choose File               | No file chosen  |                             |

選擇任意一個平台遞交相關的資料